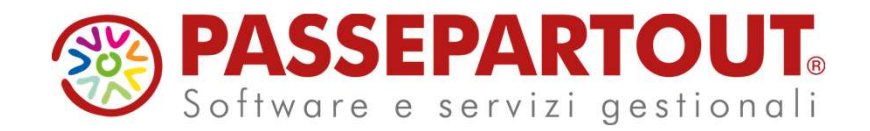

## ACCONTO IMU 2023

### Ivan Visone

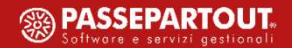

### Riferimenti normativi

La nuova IMU in vigore dal 2020 è regolata dalle disposizioni contenute nella Legge di Bilancio 2020 (LEGGE 27 dicembre 2019, n. 160).

In particolare l'imposta municipale propria (IMU) è disciplinata dalle disposizioni di cui ai commi da 739 a 783.

Successivamente è intervenuta la Circolare 1/DF del 18 marzo 2020, che ha fornito alcuni chiarimenti in merito alla determinazione dell'imposta.

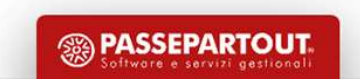

## Novità 2023

- Esenzione IMU 2023 per i «Beni Merce» (art. 1, comma 751, della L. 160/20219) Legge di Bilancio 2020
- Presentazione modello IMU per i «Beni Merce» ed immobili soggetti ad esenzione COVID-19 fino al 2022
- ILIA (SOLO per regione Friuli Venezia Giulia)

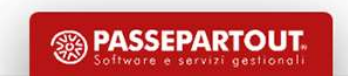

## Novità 2023

Esenzione IMU 2023 per i «Beni Merce» (art. 1, comma 751, della L. 160/20219) – Legge di Bilancio 2020

A decorrere dal 1° gennaio 2022 sono esenti dall'IMU i fabbricati costruiti e destinati dall'impresa costruttrice alla vendita, finché permanga tale destinazione e non siano locati. **Resta obbligatoria la presentazione della dichiarazione IMU a pena di decadenza**.

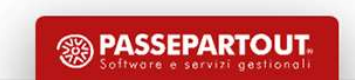

### Presupposto dell'imposta

Il presupposto dell'imposta è il possesso di immobili.

Il possesso dell'abitazione principale o assimilata, come definita alle lettere b) e c) del comma 741, non costituisce presupposto dell'imposta, salvo che si tratti di un'unità abitativa classificata nelle categorie catastali A/1, A/8 o A/9.

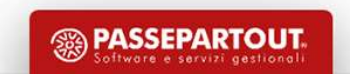

# Aliquote base da applicare

| Categorie Immobili                  | Aliquota                     | Margine Delibera                                 |
|-------------------------------------|------------------------------|--------------------------------------------------|
| Abitazione principale<br>Detrazione | 0,5%<br>200,00 €             | Aumento dello 0,1%<br>Diminuzione fino a 0       |
| Fabbricati rurali strumentali       | 0,1%                         | Diminuzione fino a 0                             |
| Immobili 'merce' (dal 2022)         | Esente                       | Esente                                           |
| Fabbricati di categoria 'D'         | 0,86%<br>0,76% quota statale | Aumento sino a 1,06%<br>Diminuzione fino a 0,76% |
| Altri immobili                      | 0,86%                        | Aumento sino a 1,06%<br>Diminuzione fino a 0     |
| Terreni agricoli                    | 0,76%                        | Aumento sino a 1,06%<br>Diminuzione fino a 0     |
| Aree fabbricabili                   | 0,86%                        | Aumento sino a 1,06%<br>Diminuzione fino a 0     |

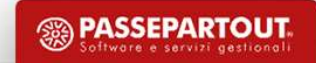

### Delibere comunali

Comma 767: Le aliquote IMU ed i regolamenti, per l'anno di imposta in questione, sono da considerarsi validi solo dopo essere stati pubblicati sul sito ufficiale del Dipartimento delle Finanze del Ministero dell'economia, entro il 28 ottobre dello stesso anno.

Ai fini della pubblicazione, il comune è tenuto a inserire il prospetto delle aliquote di cui al comma 757 e il testo del regolamento, entro il termine perentorio del 14 ottobre dello stesso anno, nell'apposita sezione del Portale del federalismo fiscale.

In caso di mancata pubblicazione entro il 28 ottobre, si applicano le aliquote e i regolamenti vigenti nell'anno precedente.

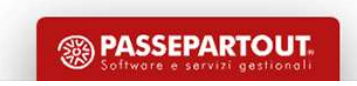

### Delibere comunali

E' possibile utilizzare il servizio di consultazione delle delibere presso il sito ufficiale del Ministero delle Finanze:

http://www1.finanze.gov.it/finanze2/dipartimentopolitichefiscali/fiscalitalocale/IUC\_newDF/sceltaregione.htm

All'interno del sito, indicando la denominazione del comune interessato e l'anno di riferimento, viene visualizzata una pagina in cui ricercare le delibere di approvazione delle aliquote e i regolamenti e delibere approvative/modificative dei regolamenti.

Qualora non siano presenti le delibere occorre tornare indietro e selezionare l'anno di delibera precedente.

| (IEF) Dipartimento                                 | delle Finanze                  |                                                                                           |                           |                      | Cerca           |  |
|----------------------------------------------------|--------------------------------|-------------------------------------------------------------------------------------------|---------------------------|----------------------|-----------------|--|
| l Dipartimento 🗸 🛛 Fiscalità nazionale 🗸           | Fiscalità regionale e locale 🗸 | Fiscalità comunitaria e internazionale 🗸                                                  | Entrate tributarie 🗸      | Dati e Statistiche 🗸 | Consultazioni 🗸 |  |
| Ti trovi in: <u>Home</u> - <u>Fiscalità region</u> | <u>nale e locale</u> - Ricerca |                                                                                           |                           |                      |                 |  |
| IMU L.n.160/19                                     |                                |                                                                                           |                           |                      |                 |  |
|                                                    | 5                              | Per effettuare una ricerca digitare il Cor<br>Se non si conosce il Comune, selezionare la | nune.<br>Regione.         |                      |                 |  |
|                                                    |                                | Ricerca per comune                                                                        |                           |                      |                 |  |
|                                                    | Comune *:                      |                                                                                           | avvia la ricerca          |                      |                 |  |
|                                                    | * per inserire una voc         | ale accentata digitare la vocale seguita da a                                             | apostrofo es: ala' dei sa | rdi                  |                 |  |
|                                                    |                                | invece di alà dei sardi.                                                                  |                           |                      |                 |  |
|                                                    |                                | Ricerca per regione                                                                       |                           |                      |                 |  |
|                                                    | Abruzzo                        | Alto                                                                                      |                           |                      |                 |  |
|                                                    | Basilicata     Calabria        | Valle Irentino Friuli-Ven                                                                 | ezia                      |                      |                 |  |
|                                                    | Campania     Emilia Romagna    | d'Aosta Lombardia Veneta                                                                  |                           |                      |                 |  |
|                                                    | Friuli Venezia Giulia          | Piemonte Emilia-Romagna                                                                   |                           |                      |                 |  |
|                                                    | Lazio     Liguria              | riguna                                                                                    |                           |                      |                 |  |
|                                                    | Lombardia                      | Toscana Marche                                                                            |                           |                      |                 |  |
|                                                    | Molise                         | Umbria                                                                                    |                           |                      |                 |  |
|                                                    | Piemonte     Puglia            | Lazio                                                                                     | Moline                    |                      |                 |  |
|                                                    | <ul> <li>Sardegna</li> </ul>   |                                                                                           | Puglia                    |                      |                 |  |
|                                                    | Sicilia     Toscana            | $\left( \right)$                                                                          | Basilicato                |                      |                 |  |
|                                                    | Trentino Alto Adige            | Sardegna                                                                                  | 760                       |                      |                 |  |
|                                                    | Valle d'Aosta                  |                                                                                           | Calabra                   |                      |                 |  |

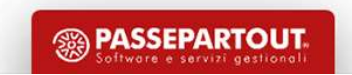

### Banca dati fornita da Passepartout

All'interno di Passcom, nel menù Fiscali > Dichiarativi > Tabelle modelli Redditi > Anagrafiche standard > Comuni/aliquote IMU, è presente la Banca Dati delle aliquote fornite da Passepartout.

La tabella contiene i dati per il calcolo dell'acconto e del saldo.

In occasione del pagamento dell'acconto, entrambe le aliquote (per l'acconto e per il saldo) esprimono i dati delle delibere dell'anno precedente.

In occasione del pagamento del saldo, i dati vengono aggiornati con le aliquote relative alle delibere dell'anno in corso.

| Com   | uni/aliquote IMU               |             |                 |       |                  |
|-------|--------------------------------|-------------|-----------------|-------|------------------|
| PRES  | ENTI ALIQUOTE IMU              | DIMINI      |                 |       | Imposta di scopo |
| 00.   |                                | NIC NICHT   |                 |       | Aliquote IMU     |
| IQUC  | TE IMU COMUNE DI: RIMINI       |             |                 | -D- X | ×                |
| od. 🔺 | Descrizione                    | Alq.IMU     | Detrazione EURO |       |                  |
| erca: |                                |             |                 | Q▼∂∅  | 5                |
|       | ABITAZIONE PRINCIPALE          | 6.00 6.00   | 200.0 200.0     |       |                  |
|       | ALIQUOTA IMU ORDINARIA         | 9.00 9.00   | 0,00 0,00       |       |                  |
|       | FABBRICATI RURALI AD USO STRUM | 0.00 0.00   |                 |       |                  |
|       | IMMOBILI NON PROD.DI RED.FOND  |             |                 |       |                  |
|       | IMMOBILI POSSED. DA SOG.IRES   |             |                 |       |                  |
|       | IMMOBILI LOCATI                | 10.40 10.40 |                 |       |                  |
|       | FABB.IN ATT.DI VEND.E NON LOC  |             |                 |       |                  |
|       | UNITA' ABITATIVE A DISPOSIZ.   | 10.60 10.60 |                 |       |                  |
|       | ANZIANI/DISABILI IN RICOVERO   | 6.00 6.00   | 200.0 200.0     |       |                  |
|       | TERRENI AGRICOLI               | 8.90 8.90   | 200.0 200.0     |       | _                |
|       | FABBRICATI DI CATEGORIA 'D'    | 10.40 10.40 |                 |       |                  |
|       |                                | 8.90 8.90   |                 |       | *                |
|       |                                |             |                 |       |                  |
|       |                                |             |                 |       | ×                |
|       |                                |             |                 |       | × I              |
|       |                                |             |                 |       | ×                |

## Modifica delle aliquote in tabella

Dato che l'acconto si versa sulla base delle aliquote dell'anno precedente (saldo), tendenzialmente non è necessario agire sulla tabella delle aliquote IMU.

Se si decide di effettuare i calcoli IMU con le aliquote e detrazioni dell'anno in corso occorre:

- Accedere alla tabella Comuni/aliquote IMU (Fiscali > Dichiarativi > Tabelle modelli Redditi > Anagrafiche standard > Comuni/aliquote IMU) – selezionare il comune in questione e premere Aliquote IMU [F8]
- Selezionare l'aliquota interessata e premere Azzera collegamento [F8] per rimuovere il collegamento alla banca dati e poter modificare l'aliquota
- La modifica dell'aliquota va fatta sia nella sezione acconto che saldo

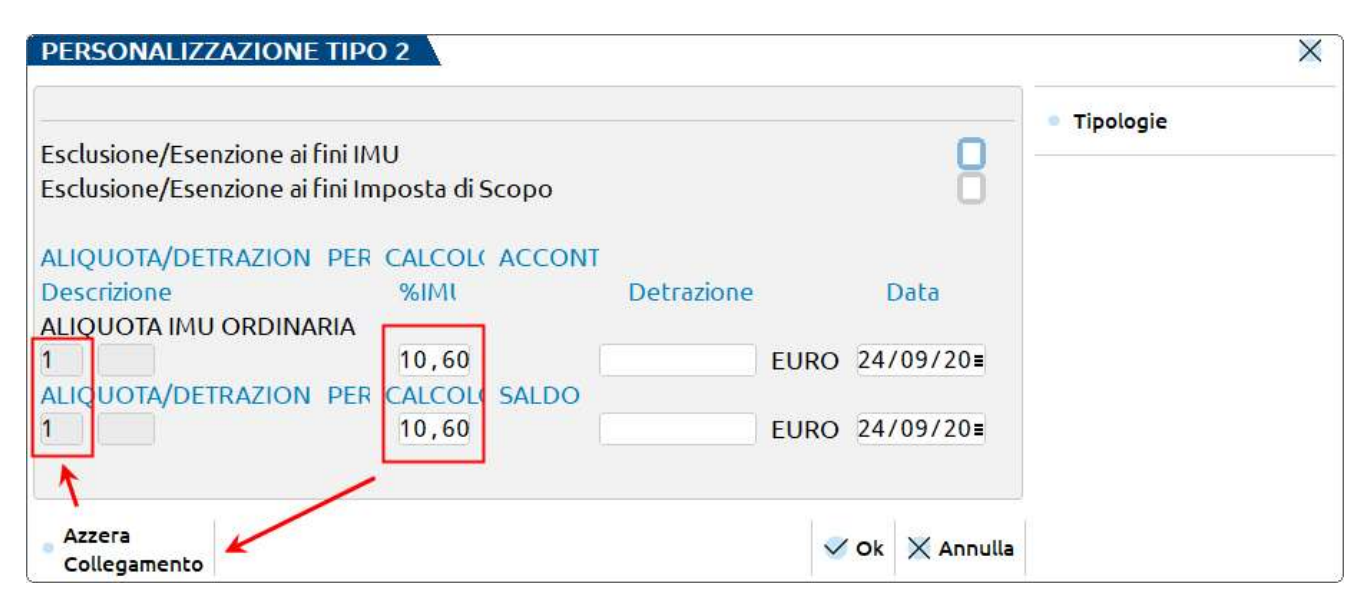

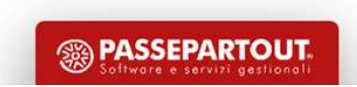

### Modifica delle aliquote in tabella

Qualora sia necessario creare un'aliquota IMU personalizzata e la si desidera agganciare alla Banca Dati di Passepartout, occorre utilizzare il pulsante Tipologie [F7].

Per attivare il pulsante, posizionarsi sul campo dell'aliquota in acconto.

Ripetere l'operazione anche per l'aliquota a saldo.

A codifica avvenuta all'interno del terreno/fabbricato indicare il codice aliquota da utilizzare per il calcolo IMU.

| PERSONALIZZAZIONE TIPO                                           | ОВ                     | X                                                       |          |         |
|------------------------------------------------------------------|------------------------|---------------------------------------------------------|----------|---------|
| sclusione/Esenzione ai fini IM<br>sclusione/Esenzione ai fini Im | 1U<br>nposta di Scopo  | • Tipologie                                             |          |         |
| LIQUOTA/DETRAZION PER<br>Descrizione                             | CALCOL( ACCONT<br>%IMI | Detrazione Data                                         |          |         |
| LIQUOTA/DETRAZION PER                                            |                        |                                                         |          | >       |
|                                                                  | Cod. •                 | Descrizione Tipologie Aliquote                          | Valore I | Detraz. |
|                                                                  | 2/                     | Abitazione principale                                   | 6.00     | 200.00  |
| Azzera                                                           | 2/0001                 | Abitazione di anziani e disabili in casa di riposo      | 6.00     | 200.00  |
| Collegamento                                                     | 2/0005                 | Abitazioni in uso da IACP. IPAB o altro ente territoria | 10.60    | 200.00  |
|                                                                  | 3/                     | Immobili dati in uso a familiari                        | 10.60    | - 111   |
|                                                                  | 3/0001                 | In uso a parenti in linea retta fino al 1 grado         | 9,60     |         |
|                                                                  | 3/0039                 | In uso a parenti in linea retta fino al 1 grado escluse | 9,60     | 50.00   |
|                                                                  | 4/                     | Pertinenze dell'immobile principale                     | 6,00     | 200.00  |
|                                                                  | 4/0335                 | Pertinenze di abitazioni in uso a parenti di 1° grado   | 9,60     | 50.00   |
|                                                                  | 5/                     | Immobili locati                                         | 10,60    |         |
|                                                                  | 5/0257                 | Immobili locati a canone concordato di cui alla legge 9 | 10,60    | 25.00   |
|                                                                  | 6/                     | Immobili a disposizione                                 | 10,60    |         |
|                                                                  | 7/                     | Immobili strumentali all'esercizio dell'attivita agric  | 1.00     |         |

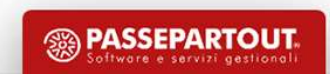

## Personalizzazione di un comune

Quando si ha necessità di modificare o inserire nuove aliquote IMU, non è necessario creare un comune personalizzato. Tutte le modifiche sono editabili dalla tabella standard.

La codifica di un comune personalizzato (Fiscali > Dichiarativi > Tabelle modelli Redditi > Anagrafiche personalizzate > Comuni/aliquote IMU) è necessaria solo per modificare l'anagrafica del comune oppure uno dei parametri presenti in tabella.

| Comuni/aliquote IMU                                                       | ×                                |
|---------------------------------------------------------------------------|----------------------------------|
| PRESENTI ALIQUOTE IMU<br>Cod.IRPFF 5148 ISTAT 55.023 Descrizione ORVIETO  | Duplicazione tabella<br>standard |
|                                                                           | Imposta di scopo                 |
| Versamenti con codice catastale ex comune ANAGRAFICA COMUI                | Aliquote IMU                     |
| CAP 05018 Provincia TR Prefisso Telefonico 0763                           |                                  |
| Comune montano ai sensi della circolare 9/1993 → S≡<br>Esclusione IMU → □ |                                  |
| LIMITI IMU PER IL VERSAMENTO DELL' IMPOSTA                                |                                  |
| Importo massimo per NON versare imposta IMU -> 12,00                      |                                  |
|                                                                           | *                                |
|                                                                           | *                                |
| © Ricerca<br>tabella estimi Cancella diliq. IMU ♂ OK X Annu               | ulla                             |

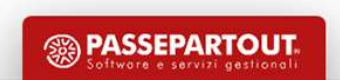

## Verifica delle aliquote in tabella

Per la pianificazione degli interventi da effettuare nelle tabelle e per verificare la corrispondenza delle aliquote con le delibere comunali, si può utilizzare la stampa di servizio Lista comuni terreni/fabbricati, presente nel menù Fiscali > Dichiarativi > Redditi XXXXX > Versamenti IMU.

| Selezione per Terreni/Fabbricati/Entrambi        |  | Entrambi | - |  |
|--------------------------------------------------|--|----------|---|--|
| Estrapolazione dati pratica                      |  |          |   |  |
| Stampa tutte le altre aliquote <mark>I</mark> MU |  |          |   |  |
| Stampa dati Imposta di Scopo                     |  |          |   |  |
|                                                  |  |          |   |  |

Si consiglia di impostare i parametri di selezione includendo tutte le aliquote IMU, comprese quelle inserite dall'utente (parametro «Stampa tutte le altre aliquote IMU»).

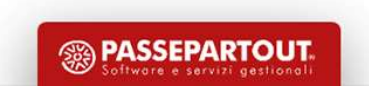

### **Come si calcola l'acconto**

Per l'acconto IMU la normativa vigente (comma 762) dispone:

«...i soggetti passivi effettuano il versamento dell'imposta dovuta al comune per l'anno in corso in due rate, scadenti la prima il 16 giugno e la seconda il 16 dicembre. Resta in ogni caso nella facoltà del contribuente provvedere al versamento dell'imposta complessivamente dovuta in un'unica soluzione annuale, da corrispondere entro il 16 giugno. <u>Il versamento della prima rata è pari all'imposta dovuta per il **primo semestre** applicando l'aliguota e la detrazione dei dodici mesi dell'anno precedente....»</u>

Se l'immobile è posseduto (o risulta imponibile ai fini IMU) solo nel primo semestre, si paga l'acconto in base ai mesi effettivi di possesso – salvo il conguaglio a dicembre se il comune delibera per l'anno 2023, aliquote più alte rispetto a quanto utilizzato per l'anno 2022.

Nel caso in cui si opti per il versamento dell'imposta in unica soluzione a giugno, <u>si devono utilizzare le aliquote e detrazioni deliberate nell'anno in corso</u>, salvo conguaglio a dicembre in occasione del versamento a saldo dell'imposta.

Il versamento in acconto, se pure in unica soluzione, non può considerarsi definitivo in quanto il Comune può deliberare variazioni IMU per l'anno in corso fino ad ottobre.

All'interno del dichiarativo di Passepartout, l'IMU viene gestita e calcolata nel quadro «Gestione immobili (90)».

Nel quadro è possibile gestire: terreni, fabbricati, versamenti IMU, relative deleghe F24.

Può essere richiamata i due differenti modi.

#### 1. Dall'elenco della scelta delle pratiche

Scelta consigliata se si deve gestire l'IMU, in quanto sono attivi tutti i comandi di calcolo e si possono subito visionare i versamenti.

| ratica 🤸                                              | <ul> <li>Codice fiscale</li> </ul>                                                                                                    | Dichiarante                                            | Stato                                                 | Ultimo aggiornamen                                                                                |
|-------------------------------------------------------|----------------------------------------------------------------------------------------------------|--------------------------------------------------------|-------------------------------------------------------|---------------------------------------------------------------------------------------------------|
| er                                                    |                                                                                                    |                                                        |                                                       | ×6@                                                                                               |
| A/1                                                   | VRDGCR55E05H294C                                                                                                    | VERDI GIANCARLO                                        |                                                       | Dati generali pratici                                                                             |
| EW/1                                                  | VRDMRC69E14B128R                                                                                                    | VERDELLI MARCO                                         |                                                       |                                                                                                   |
| IE/1                                                  | RPLVSM55E05H294M                                                                                                    | VERNI MARCO                                            |                                                       | Elenco collaboratori<br>imprese familiari                                                         |
|                                                       |                                                                                                    |                                                        |                                                       | Elenco partecipazio                                                                               |
|                                                       |                                                                                                    |                                                        |                                                       | Istruzioni ministerial                                                                            |
|                                                       |                                                                                                    |                                                        |                                                       | <ul> <li>Gestione immobili /</li> </ul>                                                           |
|                                                       |                                                                                                    |                                                        |                                                       |                                                                                                   |
|                                                       |                                                                                                    |                                                        |                                                       |                                                                                                   |
|                                                       |                                                                                                    |                                                        |                                                       |                                                                                                   |
| riodo :                                               | 2020 - Pratica ISA/1 - Dic                                                                                                    | hiarante: VERDI-GIANCARLO                              | <                                                     |                                                                                                   |
| riodo :                                               | 2020 - Pratica ISA/1 - Dic                                                                                                    | hiarante: VERDI-GIANCARLO                              |                                                       |                                                                                                   |
| e <b>riodo</b> :<br>odice                             | <b>2020 - Pratica ISA/1 - Dic</b><br>Quadro                                                                                                    | hiarante: VERDI-GIANCARLO                              | Stato                                                 | 0.500 Istruzioni ministeriati                                                                     |
| riodo :<br>dice<br>rca<br>88                          | 2020 - Pratica ISA/1 - Dic<br>Quadro<br>Gestione dei terreni                                                                                                    | hiarante: VERDI-GIANCARLO                              | Stato                                                 | 역 중 중 · Istruzioni ministeriali<br>· Acquisisci docuvision                                        |
| riodo :<br>dice<br>%8<br>88                           | 2020 - Pratica ISA/1 - Dic<br>Quadro<br>Gestione dei terreni<br>Gestione dei fabbricati                                                                                                    | hiarante: VERDI-GIANCARLO                              | Stato<br>• Verificato<br>• Verificato                 | 역 중 중 · Istruzioni ministeriali                                                                   |
| riodo :<br>dice<br>rca<br>88<br>89<br>10              | 2020 - Pratica ISA/1 - Dic<br>Quadro<br>Gestione dei terreni<br>Gestione dei fabbricati<br>Versameni IMU                                                                                                    | hiarante: VERDI-GIANCARLO                              | Stato<br>Verificato<br>Verificato<br>Verificato       | Q 중 정 K<br>《 Cassetto Fiscale                                                                     |
| riodo ;<br>dice<br>rca<br>88<br>89<br>10<br>11        | 2020 - Pratica ISA/1 - Dic<br>Quadro<br>Gestione dei terreni<br>Gestione dei fabbricati<br>Versamenti IMU<br>Versamenti ai sco                                                                                    | hiarante: VERDI-GIANCARLO                              | Stato<br>• Verificato<br>• Verificato<br>• Verificato | Q @ @ K<br>C @ Cassetto Fiscale                                                                   |
| riodo 2<br>vdice<br>7ca<br>88<br>89<br>10<br>11<br>32 | 2020 - Pratica ISA/1 - Dic<br>Quadro<br>Gestione dei terreni<br>Gestione dei fabbricati<br>Versamenti I/AU<br>Versamenti imposta di sco<br>Ricevute telematico mode                                               | hiarante: VERDI-GIANCARLO<br>po<br>No IMU/TASI EC-PF   | Stato<br>Verificato<br>Verificato<br>Verificato       | C C C C C C C C C C C C C C C C C C C                                                             |
| riodo ;<br>dice<br>88<br>89<br>10<br>11<br>32<br>44   | 2020 - Pratica ISA/1 - Dic<br>Quadro<br>Gestione dei terreni<br>Gestione dei fabbricati<br>Versamenti IMU<br>Versamenti IMU<br>Versamenti omode<br>Generazione delega F24                                         | hiarante: VERDI-GIANCARLO                              | Stato<br>• Verificato<br>• Verificato<br>• Verificato | Q 🗑 🖉 K<br>K<br>K<br>K<br>K<br>K<br>K<br>K<br>K<br>K<br>K<br>K<br>K<br>K<br>K<br>K<br>K<br>K<br>K |
| tiodo :<br>ca<br>88<br>89<br>10<br>11<br>32<br>44     | 2020 – Pratica ISA/1 – Dic<br>Quadro<br>Gestione dei terreni<br>Gestione dei fabbricati<br>Versamenti IMU<br>Versamenti Imposta disco<br>Ricevute telematico mode<br>Generazione delega F24                       | hiarante: VERDI-GIANCARLO<br>po<br>ilo IMU/TASI EC-PF  | Stato<br>• Verificato<br>• Verificato<br>• Verificato | Q ⊕ @                                                                                             |
| riodo 2<br>dice<br>88<br>89<br>10<br>11<br>32<br>44   | 2020 - Pratica ISA/1 - Dic<br>Quadro<br>Gestione dei terreni<br>Cestione dei fabbricati<br>Versamenti I/AU<br>Versamenti I/AU<br>Versamenti di sco<br>Ricevute telematico mode<br>Generazione delega F24          | hiarante: VERDI-GIANCARLO<br>po<br>No IMU/TASI EC-PF   | Stato<br>Verificato<br>Verificato<br>Verificato       | C G G C Acquisisci docuvision                                                                     |
| riodo 3<br>dice<br>88<br>89<br>10<br>11<br>32<br>44   | 2020 - Pratica ISA/1 - Dic<br>Quadro<br>Cestione dei terreni<br>Gestione dei fabbricati<br>Versamenti II/4U<br>Versamenti II/4U<br>Versamenti mposta di sco<br>Ricevute telematico mode<br>Generazione delega F24 | hiarante: VERDI-GIANCARLO<br>po<br>illo IMU/TASI EC-PF | Stato<br>Verificato<br>Verificato<br>Verificato       | Q @ ♥<br>Acquisisci docuvision<br>Cassetto Fiscale                                                |
| riodo ;<br>dice<br>88<br>89<br>10<br>11<br>32<br>44   | 2020 – Pratica ISA/1 – Dic<br>Quadro<br>Gestione dei terreni<br>Gestione dei fabbricati<br>Versamenti IMU<br>Versamenti imposta disco<br>Ricevute telematico mode<br>Generazione delega F24                       | hisrante: VERDI-GIANCARLO<br>po<br>No iMU/TASI EC-PF   | Stato<br>• Verificato<br>• Verificato<br>• Verificato | 역 중 중                                                                                             |
| eriodo 2<br>odice<br>88<br>89<br>10<br>11<br>32<br>44 | 2020 - Pratica ISA/1 - Dic<br>Quadro<br>Gestione dei terreni<br>Cestione dei fabbricati<br>Versamenti IMU<br>Versamenti IMU<br>Versamenti di sco<br>Ricevute telematico mode<br>Generazione delega F24            | hiarante: VERDI-GIANCARLO<br>po<br>illo inu/TASI EC-PF | Stato<br>• Verificato<br>• Verificato<br>• Verificato | C C C C C C C C C C C C C C C C C C C                                                             |

 Calcolo
 Variazione stato quadro
 Salva senza uscire
 Seleziona
 Seleziona
 Seleziona
 Seleziona
 Salva ed esci
 X Annulla

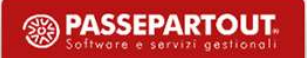

#### 2. Dalla pratica richiamando il quadro 90 - Gestione immobili

|   | Quadro                                                                                                    | Stato Dati generali pra                                                                                                    |
|---|----------------------------------------------------------------------------------------------------|----------------------------------------------------------------------------------------------------|
|   |                                                                                                    | の、文章の                                                                                                    |
|   | Quadro LM - Reddito dei soggetti che aderiscono al regime di vantaggio per l'imprenditorialit                                                                                                    | - Istruzioni ministe                                                                                                    |
|   | Quadro RF - Reddito di impresa in regime di contabilita' ordinaria                                                                                                    |                                                                                                    |
|   | Quadro RG - Reddito di impresa in regime di contabilita' semplificata                                                                                                    | Acquisisci docuvi                                                                                                    |
|   | Quadro RH - Redditi di partecipazione in societa' di persone ed assimilate                                                                                                    |                                                                                                    |
|   | Quadro RL - Altri redditi                                                                                                    | Gestione ISA                                                                                                    |
|   | Quadro RM - Redditi soggetti a tassazione separata, ad imposizione sostitutiva. Rivalutazione                                                                                                    |                                                                                                    |
|   | Quadro RN - Determinazione dell'IRPEF                                                                                                    | Compilato Cassetto Fiscale                                                                                                    |
|   | Q Periodo 2022 - Pratica ROS/1 - Dichiarante: ROSSI FVG-MARIO                                                                                                    |                                                                                                    |
|   | q                                                                                                    |                                                                                                    |
|   | G Codice Quadro                                                                                                    | Stato                                                                                                    |
|   | Q Cerca                                                                                                    | ◎ ◇ 御 ⊕ ◎                                                                                                    |
|   | Q 88 Gestione dei terreni                                                                                                    | Verificato                                                                                                    |
|   |                                                                                                    |                                                                                                    |
|   | 9 89 Gestione dei fabbricati                                                                                                    | Verificato                                                                                                    |
|   | Q     89     Gestione dei fabbricati       Q     10     Versamenti IMU/ISCOP/ILIA                                                                                                    | Verificato     Verificato                                                                                                    |
|   | Gestione dei fabbricati     Versamenti MU/ISCOP/ILIA     S2     Ricevute telematico modello IMU EC-PF                                                                                                    | <ul> <li>Verificato</li> <li>Verificato</li> </ul>                                                                                                    |
|   | 89         Gestione del fabbricati           10         Versamenti IMU/ISCOP/ILIA           32         Ricevute telenatico modello IMU EC-PF           44         Situazione crediti/debiti - Delega F24                                                                                                    | Verificato     Verificato                                                                                                    |
|   | 89     Gestione del fabbricati       10     Versamenti IMU/ISCOP/ILIA       32     Ricevute telematico modello IMU EC-PF       44     Situazione crediti/debiti - Delega F24                                                                                                    | <ul> <li>Verificato</li> <li>Verificato</li> </ul>                                                                                                    |
|   | 98     Gestione del fabbricati       10     Versamenti IMU/ISCOP/ILA       32     Ricevute telematico modello IMU EC-PF       44     Situazione crediti/debiti - Delega F24                                                                                                    | <ul> <li>Verificato</li> <li>Verificato</li> </ul>                                                                                                    |
|   | 89     Gestione del fabbricati       10     Versamenti IMU/ISCOP/ILIA       32     Ricevute telenatico modello IMU EC-PF       44     Situazione crediti/debiti - Delega F24                                                                                                    | ● Verificato<br>● Verificato<br>■ Variazione<br>■ Variazione<br>■ Seleziona ♥ Ok                                                                                                    |
|   | Gestione del fabbricati     Versamenti IMU/ISCOP/ILIA     Ricevute telematico modello IMU EC-PF     44 Situazione crediti/debiti - Delega F24                                                                                                    | ● Verificato<br>● Verificato<br>■ Variazione<br>■ Stato quadro ↓ Seleziona ♥ Ok                                                                                                    |
|   | Gestione del fabbricati     Versamenti IMU/ISCOP/ILIA     Versamenti IMU/ISCOP/ILIA     Ricevute telematico modello IMU EC-PF     44 Situazione crediti/debiti- Delega F24     Outror TR-Imposizione in uscita e valori fiscali in ingresso     del PG Desenti inservici in ud PB DD DP PG PG DU Unite encentriaria                                                                                                    | ● Verificato<br>● Verificato<br>■ Variazione<br>stato quadro ♥ Seleziona ♥ Ok                                                                                                    |
|   |                                                                                                    | Verificato     Verificato     Verificato     Variazione     stato quadro     d seleziona     vok     Compilato                                                                                                    |
|   | B9 Gestione del fabbricati     Versamenti IMU/ISCOP/ILIA     Versamenti IMU/ISCOP/ILIA     Icevute telematico modello IMU EC-PF     44 Situazione crediti/debiti - Delega F24     versamenti all'All'All All All All All All All All A                                                                                                    | Verificato     Verificato     Verificato     Variazione     stato quadro     Stato quadro     Variazione     Stato quadro     Si                                                                                                    |
|   | 89       Cestione del fabbricati         10       Versamenti IMU/ISCOP/ILIA         32       Ricevute telenatico modello IMU EC-PF         44       Situazione crediti/debiti - Delega F24         Cubdro TR - Imposizione in uscita e valori fiscali in ingresso         Quadro RS - Prospetti comuni ai quadri RA, RD, RE, RF, RG, RH, LM e prospetti vari         Duadro DI - Dichiarazione integrativa         Simulazione IRPEF         Oundro NM. Nunsi racidenti (onginen per l'importa cartibutino providenti dall'atti 24 kir del                                                                                                    | Verificato     Verificato     Verificato     Variazione     Variazione     Stato quadro     Seteziona     ✓ ok     Compilato                                                                                                    |
|   | B9 Gestione del fabbricati     Versamenti IMU/ISCOP/ILIA     Situazione crediti/debiti - Delega F24     Situazione crediti/debiti - Delega F24     Situazione crediti/debiti - Delega F24     Situazione in uscita e valori fiscali in ingresso     Juadro R5 - Prospetti comuni ai quadri RA, RD, RE, RF, RG, RH, LM e prospetti vari     puadro D1 - Dichiarazione integrativa     Simulazione IRPEF     Quadro NR - Nuovi residenti (opzione per l'imposta sostitutiva prevista dall'art. 24 bis del     Yo Oresine IMU                                                                                                    | Verificato     Verificato     Verificato     Verificato     Variazione     stato quadro     ✓ ok     Compilato     Compilato                                                                                                    |
| / |                                                                                                    | ● Verificato<br>● Verificato<br>■ Variazione<br>■ stato quadro ■ seleziona ♥ ok<br>■ Compilato                                                                                                    |
| / | Gestione del fabbricati     Versamenti IMU/ISCOP/ILIA     Versamenti IMU/ISCOP/ILIA     Situazione crediti/debiti - Delega F24     Situazione crediti/debiti - Delega F24     Quedro TR - Imposizione in uscita e valori fiscali in ingresso     Guadro TR - Imposizione in uscita e valori fiscali in ingresso     Guadro TR - Imposizione in uscita e valori fiscali in ingresso     Guadro TR - Imposizione in uscita e valori fiscali in ingresso     Guadro TR - Novoi residenti (opzione per l'imposta sostitutiva prevista dall'art. 24 bis del     VO Opzioni (IVA)     Situazione crediti/debiti - Delega F24     Continue inguabili Incoregia F24                                                                                                    | Verificato     Verificato     Verificato |
| / | 89       Cestione del fabbricati         10       Versamenti IMU/ISCOP/ILIA         32       Ricevute telematico modello IMU EC-PF         44       Situazione crediti/debiti - Delega F24         Culdro TR - Imposizione in uscita e valori fiscali in ingresso         Culdro TR - Imposizione in uscita e valori fiscali in ingresso         Culdro TR - Prospetti comuni ai quadri RA, RD, RE, RF, RG, RH, LM e prospetti vari         Duadro DI - Dichiarazione integrativa         Simulazione IRPEF         Quadro NR - Nuovi residenti (opzione per l'imposta sostitutiva prevista dall'art. 24 bis del         VO Opzioni (VA)         Situazione crediti/debiti - Delega F24         Gestione Immobili - Lerreni e fabbricati         CONCORTINICIPATI VANDIZIONE (SE 14) | Verificato     Verificato     Verificato     Verificato     Variazione     Stato quadro     Compilato     Compilato     Gestione presente     Verificato                                                                                                    |

Qui non sono attivi i comandi di calcolo. Occorre confermare con OK [F10] e ricalcolare la pratica.

Si utilizza in genere per l'inserimento dei terreni/fabbricati ai fini della compilazione dei quadri RA/RB, dove non è necessario un calcolo dichiarazione.

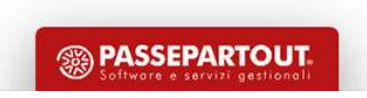

Richiamando i terreni/fabbricati all'interno del quadro di Gestione Immobili, viene visualizzata un'apposita videata per il calcolo IMU.

A video vengono mostrati i dati inerenti al calcolo dell'acconto e del saldo.

| DATTAL FINI DEI VERSA      | AMENTIIMU          |            | -  |                           |             |            |   | Parametri IMU             |
|----------------------------|--------------------|------------|----|---------------------------|-------------|------------|---|---------------------------|
| Categoria IMU              |                    |            | 5∎ | ALTRO FABBRICATO          |             |            |   |                           |
| liquota IMU 2 =            | ALIQUOTA IMU ORE   | DINARIA    |    | Esclusione dal calcolo IM | IU          |            |   | Altre imposte IMU         |
| endita catastale ai fini d | lel versamento IMU |            |    |                           |             | 3.500,00   |   |                           |
| alore per Modello IMU      |                    |            |    |                           |             | 588.000,00 |   | Variazioni del fabbricato |
| uota di possesso ai fini   | IMU                |            |    |                           |             | 100,000%   |   |                           |
|                            |                    |            |    |                           |             |            |   | IMU Categoria D           |
| nponibile IMU              | 588.000,00         | (Riduzioni |    | 0,00) Imponibile          | IMU netto   | 588.000,00 |   |                           |
|                            |                    |            |    |                           |             |            |   | Gestione pertinenze       |
|                            | ACCONTO IMU        |            |    |                           | IMU TOTALE  |            |   |                           |
| Forzatura accont           | o IMU              |            |    | Forzatura IMU tota        | le          |            |   | Visure catastali          |
| Numero mesi                | 6 Aliquota         | 9,000      |    | Numero mesi               | 12 Aliquota | 9,000      |   |                           |
|                            |                    | Imposta    |    |                           |             | Imposta    |   | Modello IMU               |
|                            |                    | 2.646,00   |    |                           |             | 5.292,00   |   |                           |
| (Riduzioni                 | 0,00)              | 2.646,00   |    | (Riduzioni                | 0,00)       | 5.292,00   |   | Istruzioni Ministeriali   |
| (IMU Statale               | 0,00)              | 2.646,00   |    | (IMU Statale              | 0,00)       | 5.292,00   |   |                           |
| ( Detrazioni               | 0,00)              | 2.646,00   |    | ( Detrazioni              | 0,00)       | 5.292,00   |   |                           |
|                            |                    |            |    |                           |             |            |   |                           |
|                            |                    |            |    |                           |             |            | Â |                           |
|                            |                    |            |    |                           |             |            | ~ |                           |

Il saldo è determinato sempre per differenza tra l'IMU TOTALE e l'ACCONTO IMU e viene dettagliato nella pagina successiva.

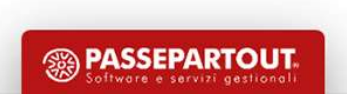

#### **CATEGORIA IMU E ALIQUOTE APPLICATE**

Il programma attribuisce automaticamente una categoria IMU ad ogni immobile. In base alle categorie IMU, l'aliquota da applicare segue il seguente schema:

| Categoria Fabbricati                 | Condizioni                                                                                                    | Aliquota IMU default | ALIQUOT     | E IMU COMUNE DI: RIMINI                                                          |
|--------------------------------------|----------------------------------------------------------------------------------------------------|----------------------|-------------|----------------------------------------------------------------------------------|
| 1 - Abitazione<br>principale         | Il campo utilizzo è uguale a uno dei seguenti valori: { 1, 5, 6, 11, 12 }                                                                                                    | 1                    | Cod. 🔺      | Descrizione                                                                      |
| 2 - Immobili merce                   | Il campo utilizzo è diverso dai seguenti valori: { 1, 5, 6, 11, 12 }<br>Il campo "Immobile merce/fabbricato rurale strumentale" vale M                                                            | 7*                   | Cerca<br>1  | ABITAZIONE PRINCIPALE                                                            |
| 3 - Fabbricati rurali<br>strumentali | Il campo utilizzo è diverso dai seguenti valori: { 1, 5, 6, 11, 12 }<br>Il campo "Immobile merce/fabbricato rurale strumentale" vale R                                                            | 3                    | 2           |                                                                                  |
| 4 - Fabbricati<br>Categoria D        | Il campo utilizzo è diverso dai seguenti valori: { 1, 5, 6, 11, 12 }<br>Il campo "Immobile merce/fabbricato rurale strumentale" è diverso da M e R<br>Categoria Catastale "D"                     | 11                   | 4 5         | IMMOBILI NON PROD.DI RED.FOND                                                    |
| 5 - Altri fabbricati                 | Il campo utilizzo è diverso dai seguenti valori: { 1, 5, 6, 11, 12 }<br>Il campo "Immobile merce/fabbricato rurale strumentale" è diverso da M e R<br>Tutte le Categorie Catastali diverse da "D" | 2                    | 6<br>7<br>8 | IMMOBILI LOCATI<br>FABB.IN ATT.DI VEND.E NON LOC<br>UNITA' ABITATIVE A DISPOSIZ. |
| Terreni                              |                                                                                                    |                      | 9           | ANZIANI/DISABILI IN RICOVERO                                                     |
| Terreni agricoli                     |                                                                                                    | 10                   | 10          | TERRENI AGRICOLI                                                                 |
| Aree fabbricabili                    | E' presente il campo Area fabbricabile                                                                                                    | 2                    | 11          | FABBRICATI DI CATEGORIA 'D'                                                      |

(\*) dal 2022 gli immobili merce sono esenti dall'imposta

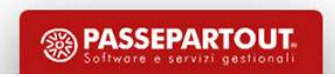

#### **CATEGORIA IMU E ALIQUOTE APPLICATE**

A fronte di una determinata categoria IMU, un codice aliquota attribuito automaticamente dal programma (1, 2, 3, 7, 10, 11) può essere modificato solo con un codice aliquota differente (4, 5, 6, 8, 9, A ...Z).

Esempio:

- I fabbricati di categoria catastale D sono classificati con categoria IMU 4 e attribuiscono automaticamente l'aliquota 11; non è possibile modificare l'aliquota indicando 2 - ordinaria, codice che appartiene alla categoria IMU 5 – Altro fabbricato.
- Nei terreni agricoli viene automaticamente impostato il codice aliquota 10 e non è possibile modificarlo in codice aliquota 2, perché sono entrambi codici aliquota automatici.

In tutti i casi si potrà però indicare un'aliquota personalizzata, ad esempio A.

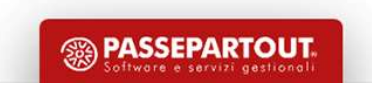

#### **CATEGORIA IMU E ALIQUOTE APPLICATE**

A volte può essere necessario forzare la categoria IMU per gestire casi particolari.

Esempio:

due coniugi possiedono entrambi un'abitazione principale all'interno dello stesso comune ma, ai fini IMU, solo una delle due abitazioni può essere esente e l'altra deve essere tassata come altro fabbricato.

In questo caso nel fabbricato si lascerà utilizzo 1 in prima pagina e la categoria IMU dovrà essere forzata con il valore 5 – altro fabbricato, al posto del valore 1 – abitazione principale impostato dal programma

| Pratica ROS/1                                                          | 1 - Dichiarante: ROSSI FVG-MARIO                                                                                                    |                        | X                              |
|------------------------------------------------------------------------|----------------------------------------------------------------------------------------------------|------------------------|--------------------------------|
| Anagrafica de                                                          | ROMA = Codice troof H501 = Provincia B                                                                                                    | M CAP 00100            | Variazioni del fabbricato      |
| Localita'                                                              | VIA LIBERTY Codice I                                                                                                    | Comune H501 =          | Gestione pertinenze            |
| Dati di posses                                                         | sso del fabbricato                                                                                                    |                        | Visure catastali               |
| Data acquisto<br>Giorni possesso                                       | Data variazione Data vendita<br>Data variazione Data vendita<br>Percentuale posses                                                                                                    | so 50,000%             | Modello IMU                    |
| Casi Particolari<br>Fabbricato stor<br>Esclusione Calc                 | rico artístico Classificazione immobile                                                                                                    |                        | Istruzioni Ministeriali        |
|                                                                        | Pratica ROS/1 - Dichiarante: ROSSI FVG-MARIO                                                                                                    | -                      |                                |
| Dati catastali<br>Tipo Rendita<br>Sezione<br>Subalterno<br>Consistenza | i identificativi del fa<br>Dati ai fini dei versamenti IMU<br>Categoria (*) 5 ■ Altro fabbricato<br>Aliquota 2 ■ ALIQUOTA IMU ORDINARIA Eso<br>Rendita catastale ai fini del versamento<br>Valore per Modello IMU<br>Quota di possesso | clusione dal calcolo   | 500,00<br>84.000,00<br>50,000% |
| € Ricerca codici<br>ammessi                                            | Imponibile 42.000,00 (Riduzioni                                                                                                    | 0,00) Imponibile netto | 42.000,00                      |

#### **ALIQUOTE APPLICATE**

Se nella tabella Aliquote IMU del comune interessato non è presente una delle aliquote richiamate nella gestione terreni/fabbricati, il programma applica automaticamente le aliquote di base stabilite dalla normativa.

| ALIQUOTE E DETRAZIONI IMU DI BASE (x1000)                         |      |
|-------------------------------------------------------------------|------|
| Aliquota ridotta Abitazione Principale                            | 5,00 |
| Aliquota di base (ordinaria) Altri Immobili, Aree fabbricabili    | 8,60 |
| Aliquota Fabbricati Rurali Strumentali                            | 1,00 |
| Aliquota Immobili Merce                                           | 1,00 |
| Aliquota Terreni Agricoli                                         | 7,60 |
| Aliquota Immobili di categoria 'D'                                | 8,60 |
| Quota di partecipazione statale all'IMU Immobili di categoria 'D' | 7,60 |

Esempio: in caso di immobile di categoria 'D' il programma applica automaticamente il codice aliquota 11 secondo quanto stabilito dal comune. Se nel comune l'aliquota non è valorizzata, viene applicata l'aliquota di base 8,6 x 1000.

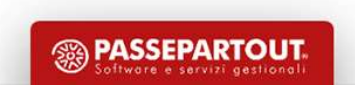

#### PARAMETRI IMU [F3]

22

Tasto che si trova nella pagina relativa al calcolo IMU, abilita un prospetto in cui sono disponibili delle indicazioni che modificano il calcolo dell'imposta in base alle disposizioni normative; <u>tutti i parametri</u> <u>sono ad esclusiva indicazione manuale da parte dell'utente per ottenere il calcolo IMU corretto</u>. Costituisce eccezione il parametro «Fabbricati inagibili» che è impostato in base ai dati presenti nella videata principale (ma è un dato modificabile).

| <b>Dati ai fini dei versamenti IMU</b><br>Terreno proprietario a conduzione diretta<br>Terreno montano                                                                                                    | TERRENI |            |
|----------------------------------------------------------------------------------------------------|---------|------------|
| Dati ai fini dei versamenti IMU<br>Numero proprietari dimoranti<br>Fabbricati inagibili<br>Cooperativa edilizia a proprieta' indivisa e ex-IACP<br>Comodato d'uso gratuito<br>Esclusione riduzione immobili a canone concordato<br>Abitazione pensionato residente all'estero<br>Immobile distrutto a seguito di eventi calamitosi |         | FABBRICATI |

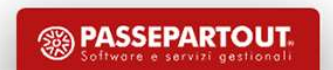

#### ALTRE IMPOSTE IMU [F5]

Abilita un prospetto in cui sono riportati nel dettaglio il calcolo della quota statale (solo per immobili di categoria D) e l'eventuale imposta di scopo (solo se il comune la prevede).

| Jaci ai nin dei vers                             | amenti dell'IMU                                              | J statale                                            |                          |                                            |            | Istruzioni Ministeriali |
|--------------------------------------------------|--------------------------------------------------------------|------------------------------------------------------|--------------------------|--------------------------------------------|------------|-------------------------|
| nponibile                                        | 238.875,00                                                   | (Riduzioni                                           | 0,00) Impor              | ibile netto                                | 238.875,00 |                         |
|                                                  | ACCONTO                                                      | )                                                    |                          | TOTALE                                     |            |                         |
| Forzatura                                        | Aliquota                                                     | Imposta                                              | Forzatura                | Aliquota                                   | Imposta    |                         |
| 0                                                | 7,600                                                        | 907,73                                               |                          | 7,600                                      | 1.815,45   |                         |
| Dati ai fini dei vers                            | amenti dell'imp                                              | oosta di scopo                                       |                          |                                            |            |                         |
| 1 1115 11 1                                      |                                                              |                                                      |                          |                                            |            |                         |
| scludi il fabbricato c                           | lal calcolo dell'imp                                         | posta di scopo                                       |                          |                                            |            |                         |
| scludi il fabbricato c<br>nponibile              | lal calcolo dell'imp<br>0,00                                 | oosta di scopo<br>( Riduzioni                        | 0,00) Impor              | ibile netto                                | 0,00       |                         |
| scludi il fabbricato c<br>nponibile              | lal calcolo dell'imp<br>0,00<br>ACCONTC                      | oosta di scopo<br>(Riduzioni                         | 0,00) Impor              | ibile netto<br>TOTALE                      | 0,00       |                         |
| scludi il fabbricato c<br>nponibile<br>Forzatura | lal calcolo dell'imp<br>0,00<br>ACCONTC<br>Aliquota          | oosta di scopo<br>(Riduzioni<br>)<br>Imposta         | 0,00) Impor<br>Forzatura | ibile netto<br>TOTALE<br>Aliquota          | 0,00       |                         |
| scludi il fabbricato c<br>nponibile<br>Forzatura | lal calcolo dell'imp<br>0,00<br>ACCONTC<br>Aliquota<br>0,000 | oosta di scopo<br>(Riduzioni<br>Imposta<br>0,00      | 0,00) Impor              | ibile netto<br>TOTALE<br>Aliquota<br>0,000 | 0,00       |                         |
| scludi il fabbricato c<br>nponibile<br>Forzatura | lal calcolo dell'imp<br>0,00<br>ACCONTC<br>Aliquota<br>0,000 | oosta di scopo<br>(Riduzioni<br>)<br>Imposta<br>0,00 | 0,00) Impor              | ibile netto<br>TOTALE<br>Aliquota<br>0,000 | 0,00       |                         |

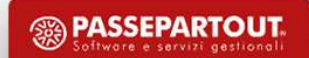

#### **TOTALI IMU**

La penultima videata di gestione dei terreni/fabbricati rappresenta il calcolo dell'imposta suddiviso per acconto (determinato con le aliquote delle delibere dell'anno precedente) e l'imposta per il saldo, calcolata in base all'intera imposta sottratto l'importo dell'acconto.

| Pratica ROS/1 - Dichiarante: ROSS | 51 FVG-MARIO |          |           |                                  |         |                           |
|-----------------------------------|--------------|----------|-----------|----------------------------------|---------|---------------------------|
| Totali IMU del fabbricato         |              |          |           |                                  |         | Variazioni del fabbricato |
|                                   |              | Totale   | 1°Acconto | Saldo                            |         | Gestione pertinenze       |
| Abitazione principale             | Imposta      | 0,00     | 0,00      | 0,00                             |         |                           |
|                                   | Detrazione   | 0,00     | 0,00      | 0,00                             |         | Visure catastali          |
| Immobile merce                    | Imposta      | 0,00     | 0,00      | 0,00                             |         | Modello IMU               |
| Fabbricato rurale strumentale     | Imposta      | 0,00     | 0,00      | 0,00                             |         | Istruzioni Ministeriali   |
| IMU Statale                       | Imposta      | 0,00     | 0,00      | 0,00                             |         |                           |
| Fabbricato categoria D            | Imposta      | 0,00     | 0,00      | 0,00                             |         |                           |
| Altro fabbricato                  | Imposta      | 1.048,32 | 524,16    | 524,16                           |         |                           |
| Imposta di Scopo                  | Imposta      | 0,00     | 0,00      | 0,00                             |         |                           |
|                                   |              |          |           |                                  | ~       |                           |
|                                   |              |          |           |                                  | ♦       |                           |
|                                   |              |          |           | Calcolo dei<br>fabbricati 🗸 ОК 🗙 | Annulla |                           |

24 Se il versamento dell'imposta in acconto è effettuato in modalità definitiva i campi relativi non risultano né modificabili né forzabili.

🔊 PASSEPARTOUT

#### IMU IN CASO DI VARIAZIONE IMMOBILE

Se l'immobile subisce una variazione, l'IMU viene calcolata solo nelle schede valide ai fini di questa imposta, cioè quelle in cui risulta almeno un mese di possesso nell'anno corrente.

Esempi:

- Fabbricato variato il 10/07/2022. L'IMU viene calcolata solamente nella scheda di variazione in quanto il possesso nel 2022 si verifica in questa scheda;
- Fabbricato variato il 12/04/2023. L'IMU viene calcolata per 3 mesi nella scheda principale e per i restanti 9 mesi nella scheda di variazione;
- Fabbricato variato il 10/07/2022 e successivamente il 12/04/2023. L'IMU viene calcolata per 3 mesi nella prima scheda di variazione e per i restanti 9 mesi nella seconda scheda di variazione.

I totali IMU sono riepilogati sempre e solo nella scheda principale e riguardano il complesso dell'imposta determinata, comprese le schede di variazione, opportunamente suddiviso per categoria di immobile.

La variazione potrebbe infatti avere comportato un passaggio da una categoria ad un'altra (esempio da abitazione principale a altro fabbricato)

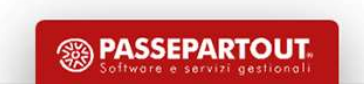

#### **ABITAZIONE PRINCIPALE E PERTINENZE**

Come noto, le pertinenze sono immobili a servizio di un immobile adibito ad abitazione. Ai fini IRPEF non vi è un limite riguardante l'indicazione delle pertinenze; ai fini IMU invece, il comma 740 lettera b) dispone che <u>si riconoscono pertinenze dell'immobile principale gli immobili classificati</u> <u>con le categorie C/2, C/6, C/7, limitatamente ad una unità per ogni tipologia elencata</u>.

Il requisito essenziale per ereditare l'esenzione IMU dell'abitazione principale è che le stesse siano collegate a quest'ultima nella gestione dei fabbricati.

Se all'interno dell'elenco delle pertinenze collegate all'abitazione principale sono presenti più immobili con la stessa categoria, occorre escluderle tramite il comando 'Escludi detr./esenz. IMU'.

Una volta confermata l'operazione entrare nella scheda della pertinenza esclusa e variare l'aliquota IMU indicando l'aliquota ordinaria (o altra aliquota corrispondente all'utilizzo).

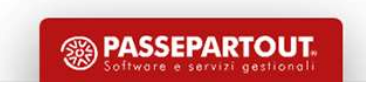

#### **ABITAZIONE PRINCIPALE E PERTINENZE**

Schema di collegamento abitazione – pertinenze e impostazione dell'esclusione detrazione/esenzione IMU

| Anagrafica d    | el fabbricato [PERTINENZE] |                        |                  |              |           |           | Variazioni del fabbricato |
|-----------------|----------------------------|------------------------|------------------|--------------|-----------|-----------|---------------------------|
| Comune          | ROVIGO                     | Codice Irpef           | H620 = Provincia | RO CA        | P 45100   | E         |                           |
| ocalita'        | VIA ROMA 54                |                        | C                | odice Comune | H620 ≡    |           | Gestione pertinenze       |
| Dati di posse   | esso del fabbricato        |                        |                  |              |           |           | Visure catastali          |
| )ata acquisto   | Data variazio              | ne                     | Data vendita     |              | =         |           |                           |
| lorni possess   | o 365                      |                        | Percentuale j    | oossesso     | 100,000%  |           | Modello IMU               |
| Itilizzo        | 1 ≡ L'immobile e' utiliz   | zato come abitazione j | principale       |              |           |           |                           |
| asi Partico 🛛 P | Pertinenze del fabbricato  |                        |                  |              | ₽業X       |           | Istruzioni Ministeriali   |
| abbricato s     |                            |                        |                  | 17           |           |           |                           |
| sclusione       | 4U 🔺 Comune - Localita'    | Sub. Util.             | Possesso         | Cat R        | endita    |           |                           |
| 6               | erca                       |                        |                  |              | Q 7 Ø 6 Ø |           |                           |
|                 | ROVIGO - VIA ROMA 23 -     |                        | 5 100,0% 365     | C06          | 250,00    |           |                           |
| )ati catas      | ROVIGO - VIA ROMA 52 -     |                        | 5 100,0% 365     | C06          | 80,00     |           |                           |
| Tipo Rendita 🛛  | ROVIGO - VIA ROMA 78 -     |                        | 5 100,0% 365     | C2           | 100,00    |           |                           |
| bezione         |                            |                        |                  |              |           |           |                           |
| bubalterno      |                            |                        |                  |              |           |           |                           |
| onsistenza      |                            |                        |                  |              |           | ~         |                           |
|                 |                            |                        |                  |              |           | $\approx$ |                           |
| -               |                            |                        |                  |              |           |           |                           |
| ammessi         |                            |                        |                  |              | n         | ulla      |                           |
|                 |                            | <                      |                  |              |           |           |                           |
| vato            |                            |                        |                  |              |           |           |                           |
|                 |                            |                        |                  |              |           |           |                           |
| OP              |                            |                        |                  |              |           |           |                           |

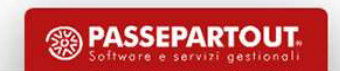

#### ABITAZIONE E PERTINENZE DIVERSE DA ABITAZIONE PRINCIPALE

Il collegamento tra abitazione e pertinenze può essere effettuato anche per gli immobili a disposizione, i locati, ...

Anche in questo caso le pertinenze ereditano l'aliquota dell'abitazione.

Il comando Escludi detr./esenz [F3] si utilizza in generale per attribuire alla pertinenza un'aliquota diversa da quella dell'abitazione.

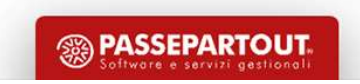

#### **RIDUZIONI BASE IMPONIBILE**

Il comma 747 prevede che la base imponibile IMU è ridotta del 50% nei casi di:

- Fabbricati di interesse storico artistico (parametro in prima pagina fabbricati)
- Fabbricati inagibili/inabitabili (immobili con utilizzo 9 e casi particolari 1 o 3)
- Unità immobiliari concesse in comodato d'uso a parenti in linea retta entro il primo grado (parametro presente nel prospetto Parametri IMU [F3]).

#### **RIDUZIONI IMPOSTA (FABBRICATI LOCATI A CANONE CONCORDATO)**

Il comma 760 prevede che per le abitazioni locate a canone concordato di cui alla legge 9 dicembre 1998, n. 431, l'imposta, determinata applicando l'aliquota stabilita dal comune ai sensi del comma 754, è ridotta al 75 per cento.

Il programma applica automaticamente questa riduzione per i fabbricati con utilizzo 8.

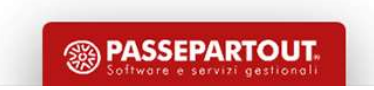

#### **RIDUZIONE IMMOBILI A CANONE CONCORDATO**

Esaminando le delibere dei comuni si è rilevato un differente comportamento nel codificare le aliquote di questa categoria di immobili.

I comportamenti più comuni che sono stati rilevati nelle delibere sono:

- 1. Nessuna indicazione di aliquota agevolata
- 2. Deliberazione di aliquota agevolata (aliquota più bassa di quella ordinaria) con riferimento alla legge nazionale di riduzione del 25%
- 3. Deliberazione di aliquota agevolata (aliquota più bassa di quella ordinaria) senza alcun riferimento alla legge nazionale di riduzione del 25%

In questi casi la riduzione che il programma applica è corretta.

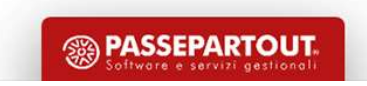

#### **RIDUZIONE IMMOBILI A CANONE CONCORDATO**

Alcuni comuni (esempio: FORMIA) indicano nella delibera di aliquota agevolata che tale aliquota esprime la riduzione del 25%:

 4) aliquota 6,45 per mille in favore delle abitazioni concesse in locazione a titolo di abitazione principale nel rispetto delle condizioni contrattuali stabilite dai Patti Territoriali vigenti Legge 431/98, (l'aliquota del 8,6 per mille relativa all'anno 2020 viene ridotta del 25%);

Nella banca dati, nella corrispondente tipologia viene indicata l'aliquota del 6,45 per mille. In questo caso l'associazione dell'aliquota all'immobile locato fa sì che venga determinata un'ulteriore deduzione del 25%, situazione non corretta.

Come risolvere (due metodi alternativi tra loro):

- Codificare l'aliquota personalizzata al lordo della riduzione (8,6), senza aggancio a banca dati
- Utilizzare il parametro IMU «Esclusione riduzione immobili a canone concordato»

Si raccomanda di verificare sempre le delibere pubblicate sul sito del MEF per non calcolare una imposta non corretta.

🔊 PASSEPARTOU1

#### **ESCLUSIONE RIDUZIONE IMMOBILI A CANONE CONCORDATO (UTILIZZO 8)**

Nel caso in cui si voglia <u>escludere la riduzione del 25%</u>, nei Parametri IMU [F3] occorre operare tramite il campo 'Esclusione riduzione immobili a canone concordato':

| Pratica ROS/1 - Dichiarante: ROSSI FVG-MARIO                                                                                                    |                        |                           | ×                                                         |
|----------------------------------------------------------------------------------------------------|------------------------|---------------------------|-----------------------------------------------------------|
| Dati ai fini dei versamenti IMU         Categoria       5≡ Altro fabbricato         Aliquota       2 ≡ ALIQUOTA IMU ORDINARIA         Rendita catastale ai fini del versamento         Valore per Modello IMU                                                                                                    | Esclusione dal calcolo | 2.500,00<br>420.000,00    | Parametri IMU Altre imposte IMU Variazioni del fabbricato |
| Q       Pratica RO5/1 - Dichiarante: ROSSI FVG-MARIO         In       Dati ai fini dei versamenti IMU         Numero proprietari dimoranti         Fabbricati inagibili         Cooperativa edilizia a proprieta' indivisa e ex-IACP         Comodato d'uso gratuito         Esclusione riduzione immobili a canone concordato         Abitazione pensionato residente all'estero         Immobile distrutto a seguito di eventi calamitosi |                        |                           | truzioni Ministeriali                                     |
|                                                                                                    |                        | Calcolo dei<br>fabbricati | villa                                                     |

In questo modo, indipendentemente dal codice utilizzo indicato nella scheda del fabbricato, non viene più applicata la riduzione del 25% dell'imposta.

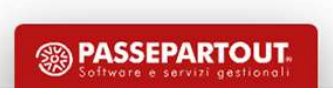

### Versamenti IMU

Questo quadro, presente all'interno del quadro 90 – Gestione immobili, riepiloga per comune i versamenti IMU dei Terreni e Fabbricati inseriti nella pratica.

La compilazione del quadro è automatica ed avviene ogni volta che si calcola la dichiarazione o si salva la pratica su disco con il comando Calcola Salva e Esci [F10].

Lo stesso avviene con i ricalcoli RN eseguibili da menu (Fiscali > Dichiarativi > Redditi XXX> Gestione modello XXX > Ricalcolo quadro RN); funzionalità utile nel caso in cui si sia dovuto provvedere alla sola variazione delle aliquote all'interno delle Tabelle di Passepartout, sollevando così l'utente dal dover rientrare in tutte le pratiche ed effettuare il ricalcolo della dichiarazione.

| an 🔺 🛛 Codice 👘 🛛    | Descrizione                        | Imposta   | Acconto A.F. | A.S. Saldo | S.F. S.S. | V.Uni 🔹 Dettaglio Versamento             |
|----------------------|------------------------------------|-----------|--------------|------------|-----------|------------------------------------------|
| erca                 |                                    |           |              |            | C         | 27060                                    |
| D711                 | FORMIGINE                          | IMU       | 2.142,00     | 2.         | 142,00    | <ul> <li>Modalita' Versamento</li> </ul> |
| D962                 | Dettaglio versamenti               |           |              |            | -10 💥     |                                          |
| D969                 |                                    |           |              |            |           |                                          |
| F257                 | Tipologia                          |           |              | ACCONTO    | SALDO     |                                          |
| H199                 | 3912 Abitazione principale         |           |              | 0,00       | 0,00      |                                          |
| H294                 | Detrazione abitazione princ        | ipale     |              | 0,00       | 0,00      |                                          |
| H501                 | 3918 Altri fabbricati              |           |              | 2.142,00   | 2.142,00  |                                          |
| H620                 | 3930 Fabbricati categoria 'D' quo  | ta comune |              | 0,00       | 0,00      |                                          |
| L424                 | 3925 Fabbricati categoria 'D' quo  | ta stato  |              | 0,00       | 0,00      |                                          |
|                      | 3913 Fabbricati rurali ad uso stru | mentale   |              | 0,00       | 0,00      |                                          |
| Versamento Cancell   | 3939 Benimerce                     |           |              | 0,00       | 0,00      |                                          |
| Versamento Definitiv | 3914 Terreni                       |           |              | 0,00       | 0,00      |                                          |
|                      | 3916 Aree fabbricabili             |           |              | 0,00       | 0,00      |                                          |
|                      | TOTALE                             |           |              | 2.142,00   | 2.142,00  |                                          |

3 PASSEPART

### Versamenti IMU

Entrando nel dettaglio di ogni singolo comune vengono esposti gli importi suddivisi per categoria. Ad ogni categoria corrisponde un differente codice tributo F24.

| Versamenti IMU                                               |                        |                 |         |                        |              | Istruzioni Ministeriali |
|--------------------------------------------------------------|------------------------|-----------------|---------|------------------------|--------------|-------------------------|
| Comune H294 = RIMINI                                         | Data ultima c          | onferma dati    |         | 16/05/2                | 23 09:36     |                         |
| Dettaglio importi IMU per versamenti in ac                   | conto                  |                 |         |                        |              |                         |
| Versamento Unico in sede di Acconto                          | N≡ Esclusione del vers | amento in accon | to in f | 24                     |              |                         |
| Per forzare gli importi della sezione                        |                        | Imposta         | Var     | N.Imm                  | Detrazione   |                         |
| Abitazione principale                                        | 3912                   | 0,00            |         | 0                      | 0,00         |                         |
| Altri fabbricati                                             | 3918                   | 524,00          |         | 1                      |              |                         |
| Fabbricati categoria 'D' quota comune                        | 3930                   | 0,00            |         | 0                      |              |                         |
| Fabbricati categoria 'D' quota stato                         | 3925                   | 0,00            |         | 0                      |              |                         |
| Fabbricati rurali ad uso strumentale                         | 3913                   | 0,00            |         | 0                      |              |                         |
| Beni merce                                                   | 3939                   | 0,00            |         | 0                      |              |                         |
| Terreni                                                      | 3914                   | 0,00            |         | 0                      |              |                         |
| Aree fabbricabili                                            | 3916                   | 0,00            |         | 0                      |              |                         |
| Versamento IMU in acconto in delega F24<br>Dati versamento = | Data Delega            | Importo versa   | to      |                        | 524,00       | ≈<br>1/2                |
| Ricerca in<br>tabella                                        |                        |                 |         | • Calcolo<br>totali IM | U 🗸 ОК 🗙 Алл | ulla                    |

**BASSEPARTOUT** 

Nel menù "Versamenti IMU" relativo ad ogni modello dichiarativo (Fiscali > Dichiarativi > Redditi XXX> Versamenti IMU), oltre alla stampa Lista comuni terreni/fabbricati già illustrata, sono presenti le seguenti stampe di servizio:

- Elenco versamenti Imposta immobili, per una verifica dei dati presenti nel quadro Versamenti IMU/ILIA
- Lista terreni/fabbricati Imposta immobili, per una verifica dei dati dei terreni/fabbricati e dei calcoli IMU/ILIA in esso gestiti

Le selezioni di stampa propongono una serie di parametri che consentono di modellare la stampa in modo da ottenere i dati da verificare.

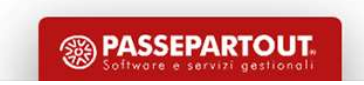

#### LISTA TERRENI/FABBRICATI IMPOSTA IMMOBILI

Oltre ad ottenere l'elenco dei versamenti, consente di verificare le situazioni anomale che si possono verificare all'interno della gestione terreni/fabbricati e nei Versamenti IMU:

- Elenco importi negativi
- Controllo versamenti

| Tipo di stampa | Versamenti lista sintetica <del>.</del> |
|----------------|-----------------------------------------|
|                | Versamenti                              |
|                | Elenco importi <u>N</u> egativi         |
|                | <u>C</u> ontrollo versamenti            |
|                | Ver <u>s</u> amenti lista sintetica     |
|                |                                         |
|                |                                         |
|                |                                         |
|                |                                         |
|                |                                         |
|                |                                         |
|                |                                         |
|                |                                         |
| 1              |                                         |

**BASSEPARTOUT** 

#### LISTA TERRENI/FABBRICATI IMPOSTA IMMOBILI

La selezione di stampa V - Versamenti consente di verificare per ogni immobile, per ogni variazione inserita, i calcoli IMU e di poterli raffrontare con gli importi presenti nei Versamenti IMU.

Questa stampa ha la particolarità di contenere molti dati; è sviluppata in 220 colonne e per ottenere una stampa leggibile è necessario che nel programma sia presente una stampante (o anteprima a video) che abbia un orientamento orizzontale invece dell'usuale orientamento verticale.

Per creare una stampante con orientamento orizzontale operare da menu Servizi – Configurazioni – <u>Stampanti.</u> <u>Tramite il pulsante Nuova [F4], indicare il nome stampante ed il dispositivo di stampa; tramite il tasto</u> <u>Impostazioni formato [F6] accedere ai parametri di configurazione della stampa e impostare il campo</u> 'Dimensioni pagina' con il valore 'A4 Orizzontale'.

![](_page_36_Picture_5.jpeg)

Nella menù "Stampe fiscali" relativo ad ogni modello dichiarativo (Fiscali > Dichiarativi > Redditi XXX> Stampe fiscali > **Stampa modello IMU**) è prevista la possibilità di effettuare una stampa di verifica immobili ai fini del modello Imu.

In questo modo è possibile verificare quali sono gli immobili che richiedono la compilazione del modello Imu.

![](_page_37_Picture_3.jpeg)

**PASSEPARTOUT** 

## ILIA

La Legge Regionale del Friuli Venezia Giulia n.17 del 14/11/2022 ha istituito la nuova imposta ILIA (Imposta Locale Immobiliare Autonoma), la quale sostituisce l'IMU. I primi chiarimenti sono stati emanati con la circolare regionale n.1/2023.

L'ILIA ha la stessa struttura dell'IMU e nella legge regionale (art.19) è presente il rinvio alle disposizioni statali in materia di IMU.

Se non diversamente specificato dalla legge regionale il calcolo dell'imposta e le modalità di versamento sono pressoché identiche all'IMU e si utilizzano specifici codici tributo F24.

![](_page_38_Picture_4.jpeg)

## Differenze con l'IMU

Le principali differenze rispetto all'IMU sono:

- <u>Fabbricati ad uso abitativo diverso dall'abitazione principale; vanno versati separatamente</u> <u>dagli altri immobili. A livello di delibera il comune può differenziare tramite diversa aliquota il primo</u> <u>fabbricato ad uso abitativo diverso da abitazione principale dagli altri fabbricati ad uso abitativo; in</u> <u>questo caso occorre inviare la dichiarazione IMU.</u>
- Fabbricati strumentali all'attività economica e di categoria D; si differenziano in:
- 1. fabbricato ad uso strumentale di categoria 'D'
- 2. fabbricato ad uso strumentale NON di categoria 'D'
- 3. fabbricato ad uso NON strumentale di categoria 'D'.

I fabbricati ad uso strumentale richiedono anch'essi la presentazione della dichiarazione IMU.

![](_page_39_Picture_8.jpeg)

## Differenze con l'IMU

Per l'anno 2023 è attiva una norma transitoria la quale stabilisce che il versamento dell'Acconto ILIA deve avvenire in base al versamento IMU effettuato nel 2022. Valgono le regole della circolare **n.1/DF 2020** emanata ai tempi dell'introduzione della nuova IMU.

Solo per quest'anno il calcolo dell'acconto ILIA dovrà essere dato dal 50% del versato IMU 2022. Il saldo dovrà essere calcolato a conguaglio sulla base delle aliquote deliberate dai comuni entro il 28 ottobre 2023.

Inoltre, la predetta norma transitoria specifica che per l'anno 2023 sono considerati fabbricati strumentali all'attività economica gli immobili con le seguenti categorie catastali: D, A10, A11, B, C1, C3, C5.

Come modello di dichiarazione, fino all'istituzione da parte della regione Friuli Venezia Giulia, si utilizza il modello IMU-Impi.

Circolare n.1 DF 2020:

https://www.finanze.it/export/sites/finanze/.galleries/Documenti/Varie/Circolare-IMU-legge-dibilancio-2020-definitiva\_OLD.pdf

![](_page_40_Picture_7.jpeg)

Il calcolo ILIA sarà attivo solo se nella pratica redditi – quadro 90 – Gestione immobili ci sono immobili situati in Friuli Venezia Giulia.

Se in una pratica ci sono immobili situati sia in Friuli Venezia Giulia che in altre regioni, la procedura calcola sia l'ILIA che l'IMU.

| Versam                    | enti IMU/IS | SCOP/ILIARO | 5/1 - ROSSI FVG-M | 1ARIO         |         |           |             |      |       |          |         |                        |      |                      |
|---------------------------|-------------|-------------|-------------------|---------------|---------|-----------|-------------|------|-------|----------|---------|------------------------|------|----------------------|
| Can 🔺                     | Codice      | Descrizion  | e                 |               | Imposta | Acconto   | A.F.        | A.S. | Saldo | S        | .F. S.S | 5. V.U                 | Ini  | Dettaglio Versamento |
| Cerca                     |             |             |                   |               |         |           |             |      |       |          |         | $Q \bigtriangledown B$ | 60   |                      |
|                           | D962        | GEMONA [    | DEL FRIULI        |               | ILIA    |           | 0,00        |      |       | 511,00   |         |                        |      | Modalita' Versamento |
|                           | H294        | RIMINI      |                   |               | IMU     | 5         | 24,00       |      |       | 524,00   |         |                        |      |                      |
|                           | L424        | TRIESTE     |                   |               | ILIA    |           | 0,00        |      |       | 655,00   |         |                        |      |                      |
|                           |             |             |                   |               |         |           |             |      |       |          |         |                        |      |                      |
|                           |             |             |                   |               |         |           |             |      |       |          |         |                        |      |                      |
|                           |             |             |                   |               |         |           |             |      |       |          |         |                        |      |                      |
|                           |             |             |                   |               |         |           |             |      |       |          |         |                        |      |                      |
|                           |             |             |                   |               |         |           |             |      |       |          |         |                        |      |                      |
|                           |             |             |                   |               |         |           |             |      |       |          |         |                        |      |                      |
|                           |             |             |                   |               |         |           |             |      |       |          |         |                        |      |                      |
| 😵 Versa                   | amento Can  | cellato     | Versamento es     | cluso da dele | ga F24  | * Versame | nto forzato |      |       |          |         |                        |      |                      |
| <ul> <li>Versa</li> </ul> | amento Defi | nitivo      | ✓ Versamento Ur   | ico           |         |           |             |      |       |          |         |                        |      |                      |
|                           |             |             |                   |               |         |           |             |      |       |          |         |                        |      |                      |
|                           |             |             |                   |               |         |           |             |      |       | ili Elia |         |                        | V Ok |                      |
|                           |             |             |                   |               |         |           |             |      |       |          |         | ereziona               | V UK |                      |

![](_page_41_Picture_4.jpeg)

All'interno dell'anagrafica dell'immobile è necessario indicare la classificazione dell'immobile ai fini ILIA

| Pratica ROS/1 - Dichiarante: ROSSI FVG-MARIO       |                                                                                                    | >                               |
|----------------------------------------------------|----------------------------------------------------------------------------------------------------|---------------------------------|
| Anagrafica del fabbricato                          |                                                                                                    | Variazioni del fabbricato       |
| Comune TRIESTE<br>Localita'                        | ■ Codice Irpef         L424 ■         Provincia         TS         CAP         34100           Codice Comune         L424 ■ | Gestione pertinenze             |
| Dati di possesso del fabbricato                    |                                                                                                    | Visure catastali                |
| Data acquisto E Data va<br>Giorni possesso 365     | ariazione Data vendita E Percentuale possesso 100,000%                                                                      | <ul> <li>Modello IMU</li> </ul> |
| Jtilizzo 3≣ L'immobile e'<br>Casi Particolari ≣    | locato in regime di libero mercato                                                                                          | 🖉 Istruzioni Ministeriali       |
| -abbricato storico artístico<br>Esclusione Calcoli | Elenco                                                                                                    | ××                              |
| Dati catastali identificativi del fabbricato       | M Immobile merce                                                                                                    |                                 |
| Tipo Rendita 1∎ Catego<br>Sezione Foglio           | oria R Fabbricato rurale strumentale<br>A Primo fabbricato ad uso abitativo diverso da abitazione principale                |                                 |
| Subalterno Classe<br>Consistenza 0,00 Protoco      | S Fabbricato strumentale all'attività economica<br>ollo                                                                     |                                 |
|                                                    |                                                                                                    | 🚽 Ok 🗙 Annulla                  |
| Q. Ricerca codici<br>ammessi                       | Calcolo dei<br>fabbricati 🗸 OK 🗙 Annulla                                                                                    |                                 |

**PASSEPARTOUT** 

Classificazioni immobili:

#### - M = Immobile Merce:

il fabbricato viene contraddistinto dalla categoria ILIA 2 e di conseguenza viene associato all'aliquota 7. Ai fini ILIA non è prevista un'aliquota per questi tipi di immobili.

#### - R = Fabbricato rurale strumentale:

il fabbricato viene contraddistinto dalla categoria ILIA 3 e di conseguenza viene associata l'aliquota 3.

#### - A = Primo fabbricato ad uso abitativo diverso da abitazione principale:

tutti i fabbricati di categoria A tranne A10 diversi da abitazione principale sono automaticamente considerati ad uso abitativo ai fini ILIA. In questo campo occorre indicare A in corrispondenza del PRIMO fabbricato ad uso abitativo diverso da abitazione principale, qualora il comune abbia stabilito una aliquota dedicata. Per l'immobile contrassegnato con A, è necessario presentare il Modello IMU.

#### - S = Fabbricato strumentale all'attività economica:

identifica se il fabbricato è strumentale. L'impostazione va effettuata manualmente. Solo quest'anno, in base alla norma transitoria, viene preimpostato automaticamente da aggiornamento archivi a tutti i fabbricati con categoria: D, A10, A11, B, C1, C3, C5 che non sono già qualificati come rurali strumentali oppure come immobili merce

🔊 PASSEPARTOU1

La classificazione dell'immobile ed il suo utilizzo determinano il tipo di categoria che viene applicata e, di conseguenza, l'aliquota proposta nella videata «Dati ai fini dei versamenti ILIA».

Per la determinazione dell'ILIA sono state aggiunte diverse categorie:

![](_page_44_Picture_3.jpeg)

ASSEPARTOUT

Negli immobili soggetti ad ILIA il calcolo dell'acconto non avviene, viene determinata l'imposta totale che servirà per il conguaglio a saldo.

| noria 🗌 6= fa                              | bbricato usi             | o abitativo diverso da abit | azione principale      |           |          |          |    | Parametri ILIA            |
|--------------------------------------------|--------------------------|-----------------------------|------------------------|-----------|----------|----------|----|---------------------------|
| ota 2 = A                                  | LIQUOTA IMI              | u ordinaria                 | Esclusione dal calcolo |           |          | 00       |    | Variazioni del fabbricato |
| ita catastale ai fini d <mark>e</mark> l v | er <mark>sa</mark> mento |                             |                        |           |          | 368,0    | 0  |                           |
| e per Modello IMU                          |                          |                             |                        |           |          | 61.824,0 | 0  | ILIA Categoria D          |
| a di possesso                              |                          |                             |                        |           |          | 100,000% |    |                           |
|                                            |                          |                             |                        |           |          |          |    | Gestione pertinenze       |
| nibile                                     | 61.824                   | 4,00 (Riduzioni             | 0,00) Imponib          | ile netto | þ        | 61.824,0 | 0  |                           |
|                                            | Acconto                  |                             |                        | т         | otale    |          |    | Visure catastali          |
| Forzatura acconto                          | Acconto                  |                             | Forzatura totale       |           | otuic    |          |    | Modello IMU               |
| Numero mesi                                | 0 Aliqu                  | iota 0,000                  | Numero mesi            | 12        | Aliquota | 10,600   |    |                           |
|                                            |                          | Imposta                     |                        |           |          | Imposta  |    | Istruzioni Ministeriali   |
|                                            |                          | 0,00                        |                        |           |          | 655,33   |    |                           |
| Riduzioni                                  | 0,00                     | 0,00                        | Riduzioni              |           | 0,00     | 655,33   |    |                           |
| Detrazioni                                 | 0,00                     | 0,00                        | Detrazioni             |           | 0,00     | 655,33   |    |                           |
|                                            |                          |                             |                        |           |          |          | \$ |                           |
|                                            |                          |                             |                        |           |          |          |    |                           |

![](_page_45_Picture_3.jpeg)

I comuni soggetti ad ILIA versano l'acconto pari al 50% del versato anno precedente.

Nel quadro Versamenti IMU/ISCOP/ILIA vengono riportati i versamenti determinati nella gestione immobili e, per i versamenti ILIA viene effettuato il recupero del totale IMU 2022 utile per la determinazione dell'acconto.

| Periodo 2 | 022 - Pratica ROS/1 - Dichiarante: ROSSI FVG-MARIO |                            |                    |
|-----------|----------------------------------------------------|----------------------------|--------------------|
| Codice    | Quadro                                             | Stato                      |                    |
| Cerca     |                                                    |                            | Q ▽ Ø 奇 Ø          |
| 88        | Gestione dei terreni                               |                            |                    |
| 89        | Gestione dei fabbricati                            | Verificato                 |                    |
| 10        | Versamenti IMU/ISCOP/ILIA                          | Verificato                 |                    |
| 32        | Ricevute telematico modello IMU EC-PF              |                            |                    |
| 44        | Situazione crediti/debiti - Delega F24             |                            |                    |
|           |                                                    |                            |                    |
| 12        |                                                    |                            |                    |
|           |                                                    | Variazione<br>stato quadro | o 🕹 Seleziona 🗸 Ok |

![](_page_46_Picture_4.jpeg)

Nei comuni soggetti ad ILIA è attivo il pulsante «Versamenti IMU anno precedente» in cui sono riportati i versamenti IMU del 2022 (acconto+saldo) che sanno utilizzati per determinare il 50% da versare come Acconto 2023

| Pratica ROS/1 - Dichiarante: ROSSI FVG-MARIO            | <u> </u>            |                                   |                      |                |                         |
|---------------------------------------------------------|---------------------|-----------------------------------|----------------------|----------------|-------------------------|
| Versamenti ILIA                                         |                     |                                   |                      |                | Versamenti IMU anno     |
| Comune L424 = TRIESTE                                   | Data ultima co      | onferma dati                      | 15/05/               | 23 12:42       | precedence              |
| Modalita' calcolo acconto ILIA                          | V= Versamenti IMU   | V= Versamenti IMU anno precedente |                      |                | Istruzioni Ministeriali |
| Dettaglio importi ILIA per versamenti in accon          | to                  |                                   |                      |                |                         |
| Versamento Unico in sede di Acconto                     | Esclusione del vers | amento in acconto in              | F24                  |                |                         |
| Per forzare gli importi della sezione                   |                     | Imposta Var                       | N.Imm                | Detrazione     |                         |
| Abitazione principale                                   | 5900                | 0,00                              | 0                    | 0,00           |                         |
| Altri fabbricati ad uso abitativo                       | 5901                | 175,00                            | 1                    |                |                         |
| Fabbricati rurali ad uso strumentale                    | 5903                | 0,00                              | 0                    |                |                         |
| Fabbricati categoria 'D' strumentali                    | 5906                | 0,00                              | 0                    |                |                         |
| Fabbricati categ <mark>oria 'D' n</mark> on strumentali | 5907                | 0,00                              | 0                    |                |                         |
| Fabbricati diversi da categoria 'D' strumentali         | 5908                | 0,00                              | 0                    |                |                         |
| Altri immobili                                          | 5909                | 0,00                              | 0                    |                |                         |
| Terreni                                                 | 5904                | 0,00                              | 0                    |                |                         |
| Aree fabbricabili                                       | 5905                | 0,00                              | 0                    |                |                         |
| Versamento ILIA in acconto in delega F24                |                     |                                   |                      |                |                         |
| Dati versamento 🗧                                       | Data Delega         | Importo versato                   |                      | 175,00         |                         |
| Ricerca in<br>tabella                                   |                     |                                   | Calcolo<br>totali IL | IA 🗸 ОК 🗙 Алли | ılla                    |

![](_page_47_Picture_3.jpeg)

E' possibile modificare i dati di questa sezione e, prelevare le informazioni relative al versamento IMU dal cassetto fiscale del contribuente (se delegati)

| Pratica ROS/1 - Dichiarante: ROSSI FVG-MARIO                | 一                  |
|-------------------------------------------------------------|--------------------|
| Importi IMU anno precedente per determinazione acconto ILIA | Fiscale            |
| Comune L424 TRIESTE                                         |                    |
| Provenienza importi Importi gestiti manualmente             | 15/05/23 12:42     |
|                                                             | Imposta Detrazione |
| Abitazione principale                                       |                    |
| Detrazione abitazione principale                            | 0,00               |
| Autoridobricati                                             | 550,00             |
| rapplication categoria D - quota Comunale                   | 0.00               |
| - quuld Statale                                             |                    |
| Fabbricati rurali strumentali                               | 0,00               |
| Terreni Agricoli                                            | 0.00               |
| Aree fabbricabili                                           | 0.00               |
| TOTALE IMPORTI VERSATI                                      | 350,00             |
| Dati versamenti F24                                         |                    |
| VERSAMENTI ACCONTO Data 0,00 Euro SALDO                     | O Data 0,00 Euro   |
|                                                             | Calcolo            |

Nella circolare **n. 1/DF2020** sono indicate le casistiche in cui, al posto di calcolare l'acconto considerando il 50% del versato IMU 2022, è possibile determinare l'acconto utilizzando le aliquote deliberate dai comuni.

Per modificare il tipo di calcolo acconto ILIA è necessario modificare la modalità di calcolo presente nel quadro dei versamenti del comune.

| Versamenti ILIA                                            | Versamenti IMU anno                                |             |
|------------------------------------------------------------|----------------------------------------------------|-------------|
| Comune L424 = TRIESTE                                      | Data ultima conferma dati 15/05/23 12:42           |             |
| Modalita' calcolo acconto ILIA                             | Versamenti IMU anno precedente                     |             |
|                                                            | Elenco                                             |             |
| Dettaglio importi ILIA per versamenti in acconto           |                                                    |             |
| /ersamento Unico in sede di Acconto                        |                                                    |             |
| Ver rorzare guimporti della sezione                        | Calcolo in base al versamenti into anno precedente |             |
| Abitazione principale<br>Altri Fabbricati ad uso abitativo |                                                    | ersamento   |
| Fabbricati rurali ad uso strumentale                       |                                                    |             |
| Fabbricati categoria 'D' strumentali                       | 🚽 Ok 🗙 Annulla                                     | er admentor |
| Fabbricati categoria 'D' non strumentali                   | 5907 0.00 0                                        |             |
| Fabbricati diversi da categoria 'D' strumentali            | 5908 0.00 0                                        |             |
| Altri immobili                                             | 5909 0,00 0                                        |             |
| Terreni                                                    | 5904 0,00 0                                        |             |
| Aree fabbricabili                                          | 5905 0,00 0                                        |             |
|                                                            |                                                    |             |
| Versamento ILIA in acconto in delega F24                   |                                                    |             |
| Dati versamento 🔳                                          | ata Delega 🛛 🗉 Importo versato 175,00              |             |
|                                                            | 1/2                                                |             |
| Ricerca in                                                 | Calcolo V ox V Appulla                             |             |

#### NOTA:

E' importante sottolineare che per alcune tipologie di immobili non c'è esatta corrispondenza tra IMU e ILIA (esempio gli "immobili uso abitativo diversi da abitazione principale" nell'IMU sono "Altri fabbricati").

Nel caso di possesso di più immobili nei quali ai fini ILIA ci sono più categorie mentre ai fini IMU ce n'è una sola, occorrerà aggiustare i versamenti IMU in acconto tramite forzatura della prima pagina dei versamenti ILIA.

| Pratica ROS/1 - Dichiarante: ROSSI FVG-MARIO     | A                                                        |                |                |       |                                             |                                   |
|--------------------------------------------------|----------------------------------------------------------|----------------|----------------|-------|---------------------------------------------|-----------------------------------|
| Versamenti ILIA                                  |                                                          |                |                |       |                                             | Versamenti IMU anno<br>precedente |
| Comune L424 = TRIESTE                            | Data ultima conferma dati Versamenti IMU anno precedente |                | 15/05/23 12:42 |       | <ul> <li>Istruzioni Ministeriali</li> </ul> |                                   |
| Modalita' calcolo acconto ILIA                   |                                                          |                |                |       |                                             |                                   |
| Dettaglio importi ILIA per versamenti in acconto |                                                          |                |                |       |                                             |                                   |
| Versamento Unico in sede di Acconto              | Esclusione del versa                                     | mento in accon | to in          | F24   |                                             |                                   |
| Per forzare gli importi della sezione            |                                                          | Imposta V      | Var            | N.Imm | Detrazione                                  |                                   |
| Abitazione principale                            | 5900                                                     | 0,00           |                | 0     | 0,00                                        |                                   |
| Altri fabbricati ad uso abitativo                | 5901                                                     | 175,00         |                | 1     |                                             |                                   |
| Fabbricati rurali ad uso strumentale             | 5903                                                     | 0,00           |                | 0     |                                             |                                   |
| Fabbricati categoria 'D' strumentali             | 5906                                                     | 0,00           |                | 0     |                                             |                                   |
| Fabbricati categoria 'D' non strumentali         | 5907                                                     | 0,00           |                | 0     |                                             |                                   |
| Fabbricati diversi da categoria 'D' strumentali  | 5908                                                     | 0.00           |                | 0     |                                             |                                   |

![](_page_50_Picture_5.jpeg)

# Suggerimenti

In vista della determinazione del saldo IMU di fine anno, si consiglia di rendere definitivi i versamenti F24 relativi all'acconto IMU.

|                  | N. Descrizione delega | Debiti Saldo                | Defin Data vers. Invio                    | Esiti Protocollo | Rav Istruzioni ministeriali           |
|------------------|-----------------------|-----------------------------|-------------------------------------------|------------------|---------------------------------------|
| 6/06/2023/04/003 | 3 ACCONTO IMU         | 6.095,00 6.09               | 5,00 Cartaceo                             | の人を聞い            | Situazione crediti/debiti             |
|                  |                       |                             |                                           |                  | Parametri versamenti red              |
|                  |                       |                             |                                           |                  | Gestione Tributi                      |
|                  |                       |                             |                                           |                  | Parametri delega selezion             |
|                  |                       |                             |                                           |                  | Cassetto Fiscale                      |
|                  |                       | Si vuole marcare come defir | itive le Deleghe F24 non ancora bloccate? | × No             | × × × × × × × × × × × × × × × × × × × |
|                  |                       |                             |                                           |                  | *                                     |

![](_page_51_Picture_3.jpeg)

# Suggerimenti

Pillole supplementari:

Gestione Visure Catastali

https://www.edupass.it/Resources/Edupass-Manuali/Manuali/pdf/pillole/visure-catastali.pdf

Gestione Fabbricati

https://www.edupass.it/Resources/Edupass-Manuali/Manuali/pdf/pillole/gestione-fabbricati.pdf

**Gestione Terreni** 

https://www.edupass.it/Resources/Edupass-Manuali/Manuali/pdf/pillole/gestione-terreni.pdf

![](_page_52_Picture_8.jpeg)

![](_page_53_Picture_0.jpeg)

### ACCONTO IMU 2023

### Ivan Visone